Google Maps を使ったバスの乗車案内 (ルート・路線・時刻・乗り換え情報の検索)

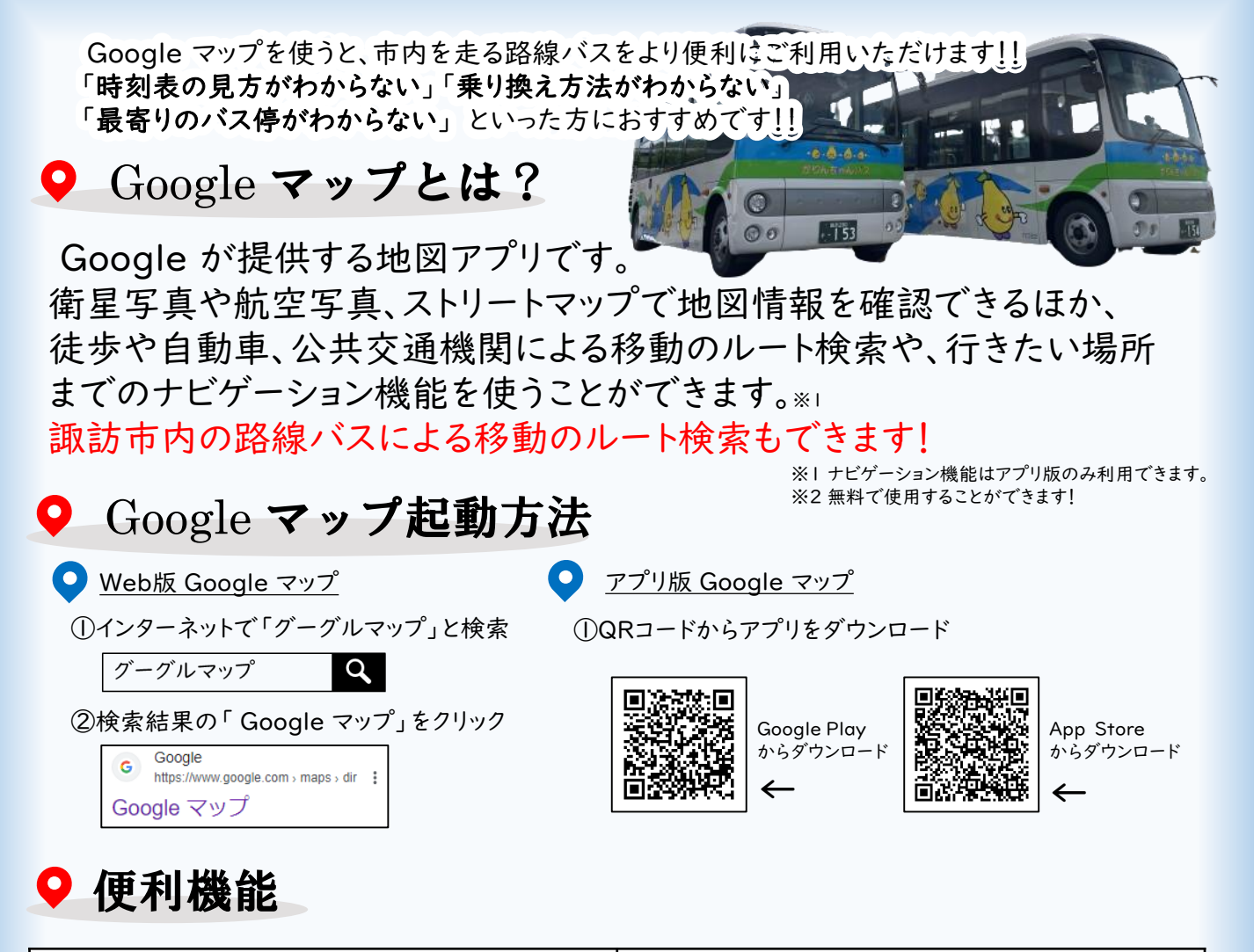

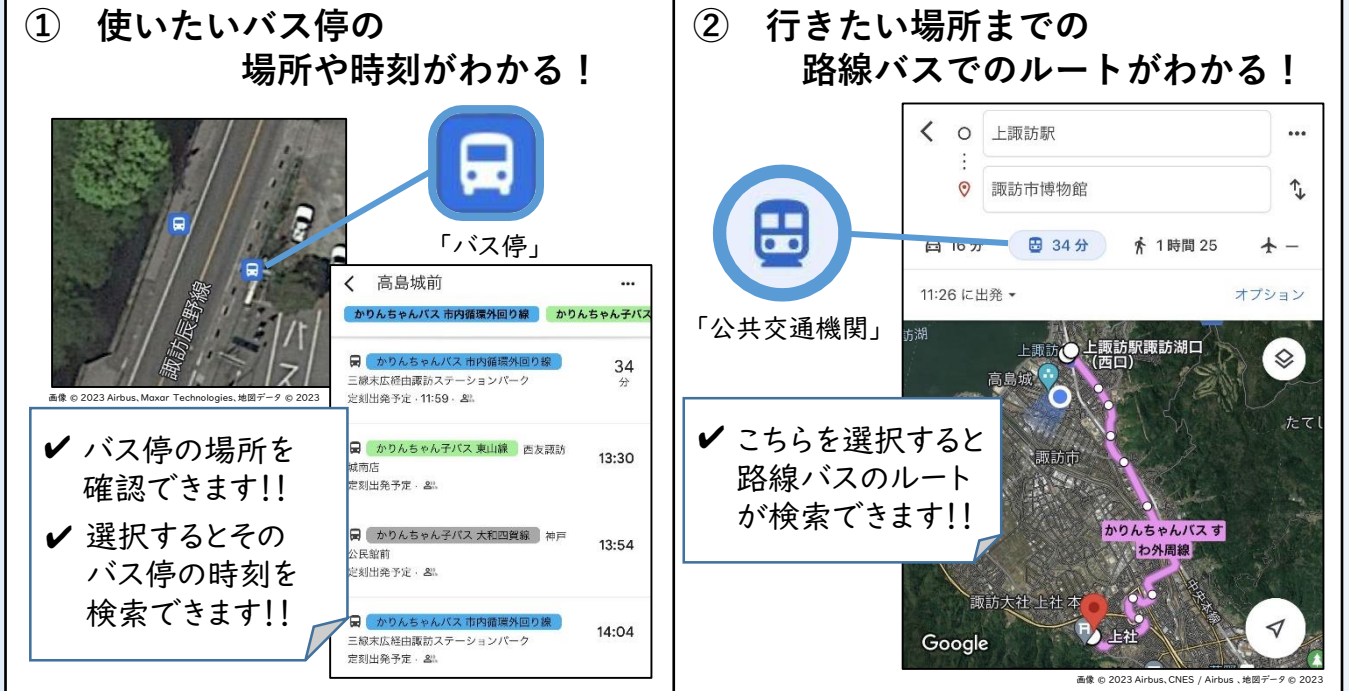

\* Google マップは Google LLC の商標です。

## ♀ 路線バスのルート検索・乗り換え情報

※1 ナビゲーション機能はアプリ版のみ利用できます。 諏訪市内の路線バスによる移動が簡単に検索できます! 目的地までのルートや乗り換え情報を検索して、もっと便利にバスを利用しましょう!

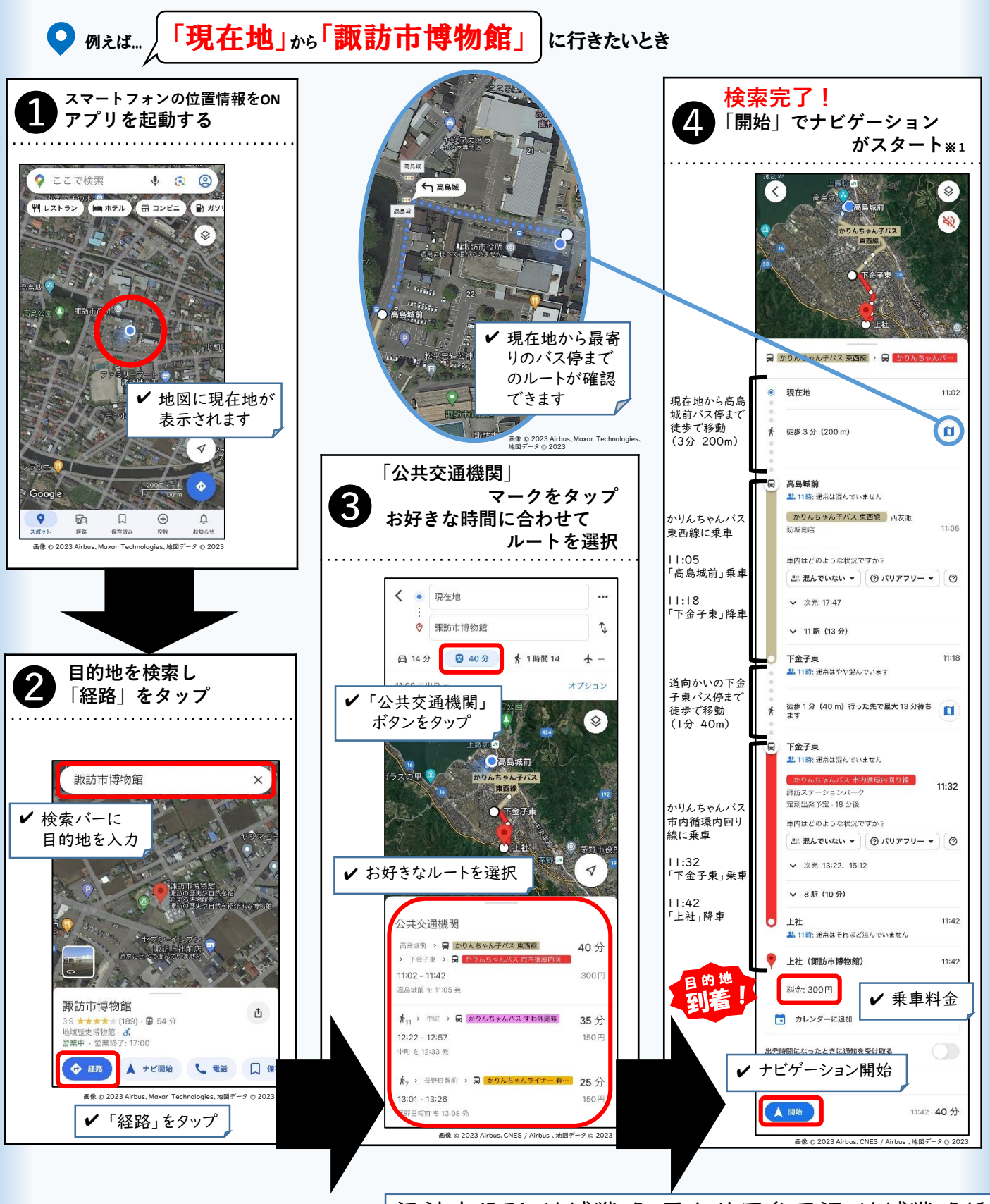

\* Google マップは Google LLC の商標です。

諏訪市役所 地域戦略・男女共同参画課 地域戦略係 ☎ 0266-52-4141 公共交通担当